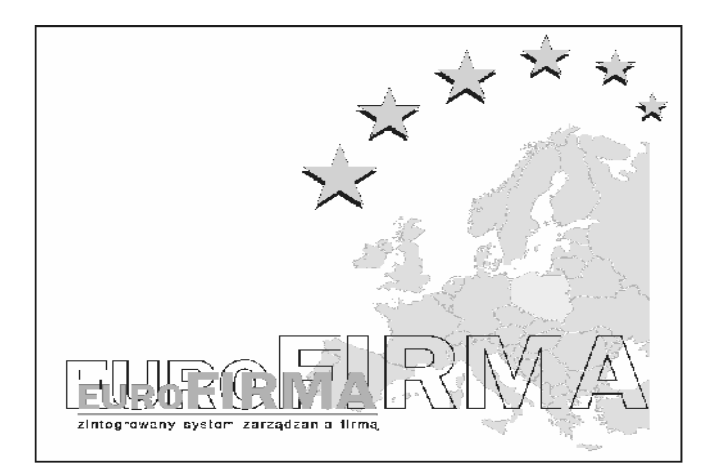

# PODRĘCZNIK UŻYTKOWNIKA PROGRAMU EUROFIRMA MINI MONITORING

Podręcznik zawiera instrukcje instalowania oraz użytkowania programu EuroFirma Mini Monitoring. Aktualna wersia programu EuroFirma Mini Monitoring jak i teg

Aktualna wersja programu EuroFirma Mini Monitoring jak i tego dokumentu jest dostępna na stronie

http://www.euro-firma.pl

| Spis treści:                      |         |
|-----------------------------------|---------|
| O PROGRAMIE                       | str. 1  |
| INSTALACJA                        | str. 1  |
| PIERWSZE URUCHOMIENIE PROGRAMU    | str. 7  |
| USTAWIANIE OPCJI PROGRAMU         | str. 8  |
| PRZEGLĄDANIE WYNIKÓW              | str. 12 |
| TABELA INFO                       | str. 13 |
| USTAWIENIA ZAAWANSOWANE           | str. 13 |
| MINI MONITORING A WIELU UŻYTKOWNI | KÓW     |
| KOMPUTERA                         | str. 14 |
| O WERSJI DEMO                     | str. 14 |
| REJESTRACJA                       | str.14  |
|                                   |         |

### **O PROGRAMIE**

Mini Monitoring to dyskretny, działający w ukryciu program, który zapisuje wszystkie

poczynania użytkownika komputera. Program zapisuje zrzuty ekranu, pełną historię pracy na komputerze i wszystkie nowo otwarte okna. Program przechwytuje także wszystkie wpisywane znaki na klawiaturze i przypisuje je do konkretnych okien i programów. Program idealnie nadaje się do kontroli rodzicielskiej, małych firm, szkół, jednym słowem wszędzie, gdzie potrzebna jest kontrola użytkowników. W nowej wersji program pozwala także zablokować wybrane gry,programy i strony internetowe.

Program składa się z dwóch modułów: programu nadzorczego i programu monitorującego pracę na komputerze. Program monitorujący uruchamia się wraz ze startem systemu i pracuje pozostając niewidoczny.

#### INSTALACJA

Po włożeniu płyty CD programu do napędu Twojego komputera powinien automatycznie rozpocząć się proces instalacji. Aby przejść do następnego kroku kliknij "Dalej".

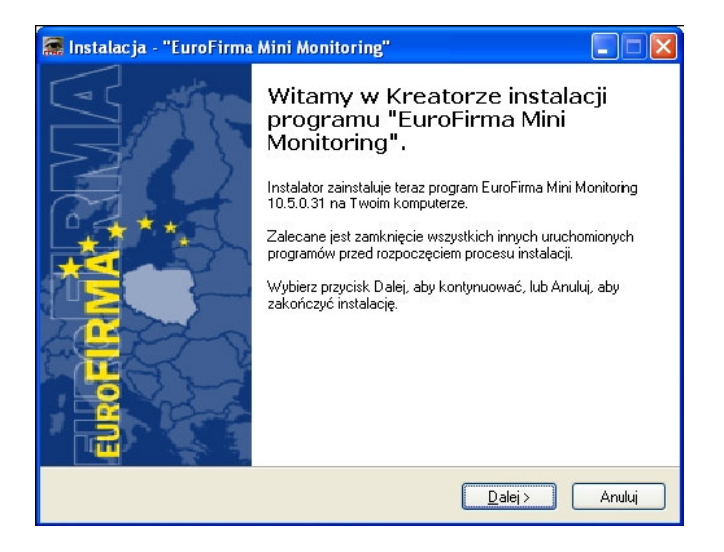

Kolejny krok instalacji umożliwia ustawienie hasła programu. Ustawione hasło będzie potrzebne podczas codziennego użytkowania programu. Wymyśl, zapamiętaj i wpisz dwa razy swoje hasło.

Po podaniu hasła wybierz "Dalej".

| 🔝 Instalacja - "EuroFirma Mini Monitoring"               |        |
|----------------------------------------------------------|--------|
| UWAGA! Ustawianie hasła.                                 |        |
| Ustawiane hasło będzie służyło do konfiguracji programu. |        |
| Wymyśl i podaj hasło:                                    | _      |
| Paután baska                                             |        |
|                                                          |        |
|                                                          |        |
|                                                          |        |
|                                                          |        |
|                                                          |        |
|                                                          |        |
| < Wstecz Dalej >                                         | Anuluj |

Kolejne okno pozwala na zapoznanie się z warunkami Umowy Licencyjnej. Brak akceptacji uniemożliwia dalszą instalację i użytkowanie programu. Po zaakceptowaniu warunków umowy kliknij "Dalej".

| t <b>owa Licencyjna</b><br>Przed kontynuacją proszę przeczytać po                                                                                                    | oniższe ważne informacje.                                                                                                    |
|----------------------------------------------------------------------------------------------------|----------------------------------------------------------------------------------------------------|
| Proszę przeczytać tekst Umowy Licency<br>przed kontynuacją instalacji.                                                                                                    | yinej. Musisz zgodzić się na warunki tej umowy                                                                                                    |
| UMOWA LICENCYJNA                                                                                                    |                                                                                                    |
| 1 Warunki ogólne:<br>1.1 Oprogramowa towarzyszące tej<br>MONITORING (zwane dalej "Oprogram<br>Software Roman Zinczyn zwanym dalej<br>autorskimi.<br>1.2 Właścicielem marki wyłącznym Li<br>Konsorcjum EuroFirma.<br>1.3 Nabywca po zaakceptowaniu ninie<br>Licencjobiorca do użytkcwania Oprogra | licencji o nazwie EuroFirma MINI<br>nowaniem") jest własnością Dyzmond<br>j Autorem i jest chronione prawami<br>icencjodawcą oprogramowania jest<br>ejszej licencji uzyskuje określone prawa jako<br>amowania. Dopiero po zaakceptowaniu |
| 💿 Akceptuje warupki urowu                                                                                                    |                                                                                                    |
| C Hiroopraly maranin an owy                                                                                                    |                                                                                                    |

Krok czwarty to wybór lokalizacji katalogu programu. Do wybranego folderu zostaną skopiowane pliki. Zaleca się pozostawić ustawienia domyślne. Aby przejść do kolejnego kroku wybierz "Dalej".

| 🔚 Instalacja - "EuroFirma Mini Monitoring"                                                                  |  |
|----------------------------------------------------------------------------------------------------|--|
| Wybierz docelową lokalizację<br>Gdzie ma być zainstałowary program "EuroFirma Mini Monitoring"?             |  |
| Instalator zainstaluje program "EuroFirma Mini Monitoring" do poniższego<br>folderu.                        |  |
| Kliknij przycisk Dalej, aby kontynuować. Jeśli chcesz określić inny folder, kliknij przycisk<br>Przeglądaj. |  |
| C:WINDDWS\system32\dtmcfg Przeglądaj                                                                        |  |
| Potrzeba przynajmniej 3,2 MB wolnego miejsca na dysku.                                                      |  |
| < Wstecz Dalej > Anuluj                                                                                     |  |

Instalator jest gotowy do zainstalowania programu na Twoim komputerze. Aby rozpocząć kopiowanie plików kliknij "Instaluj".

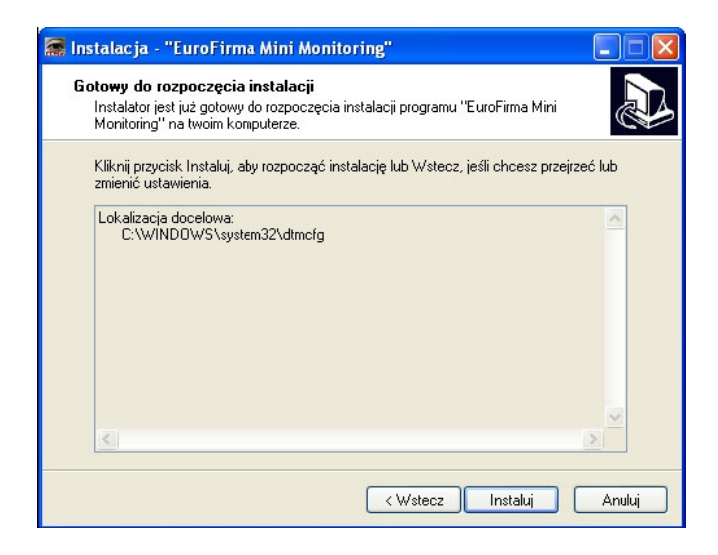

Proces instalacji dobiega końca. Upewnij się, że zaznaczona jest opcja "Uruchom program Mini Monitoring" i kliknij "Zakończ".

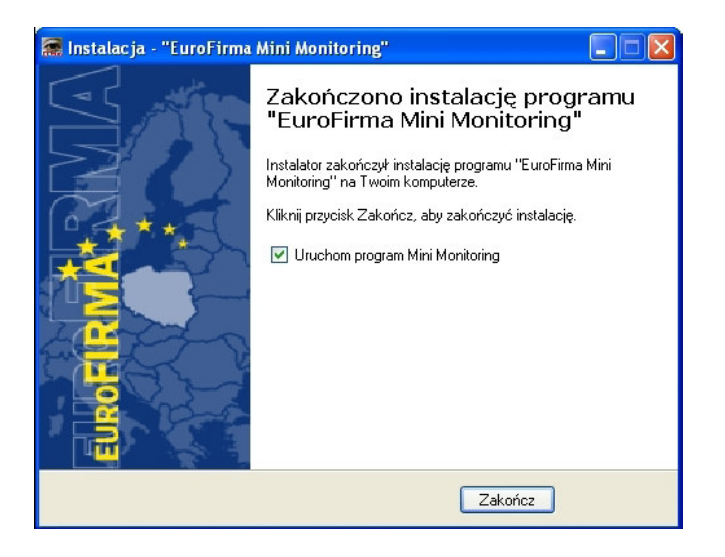

### PIERWSZE URUCHOMIENIE PROGRAMU

Przy każdym uruchomieniu programu na ekranie pojawi się prośba o podanie hasła, które zostało ustawione podczas instalacji. Wprowadź swoje hasło i zatwierdź je klawiszem Enter lub kliknij "OK".

| Wprowadź hasło |        |
|----------------|--------|
| Hasło:         |        |
| OK             | Cancel |

### USTAWIANIE OPCJI PROGRAMU

Po poprawnym wprowadzeniu hasła zostanie uruchomiony program, który należy skonfigurować i przygotować do pracy. 1. Zakładka "Ustawienia programu"

| EuroFirma Mini Monitoring                                                                                                    |
|----------------------------------------------------------------------------------------------------|
| Ustawienia programu Blokowanie stron www i programów Wyniki                                                                                                    |
| <ul> <li>Zrzuty ekranu</li> <li>✓ Zapisuj zrzuty ekranu do plików co</li> <li>60 sekund.</li> <li>Rób zrzut: (● całego ekranu (● aktywnego programu</li> <li>Jakość obrazów (w %)</li> <li>70 €</li> <li>✓ Dołączaj zrzuty ekranu do historii pracy</li> </ul> |
| Klawiatura                                                                                                    |
| Przechwytuj znaki wciśnięte na klawiaturze                                                                                                    |
| Wybierz katalog docelowy                                                                                                    |
| C:\Documents and Settings\All Users\Dane aplikacji\dtmcfg                                                                                                    |
| Zmień katalog docelowy                                                                                                    |
| Blokuj katalog przed niepowołanym dostępem (tylko dla Windows 2000, XP)                                                                                                    |
| – Zapisywanie ustawień i restart programu monitorującego                                                                                                    |
| Zapisz                                                                                                    |

Jeśli chcesz, żeby program zapisywał zrzuty ekranu zaznacz opcję "Zapisuj zrzuty ekranu do plików" i wybierz częstotliwość zapisu. Możesz wg swoich potrzeb ustalić co ile sekund program ma zapisywać widok ekranu. W tej samej tabelce możesz ustalić, czy program ma zapisywać widok całego ekranu, czy tylko aktywnego okna działających na komputerze programów. Jeśli wybierzesz drugą opcję program będzie rozpoznawał w jakim oknie akurat pracuje użytkownik i zapisywał

widok tylko tego okna. Druga opcja pozwala zmniejszyć rozmiar zgromadzonych danych i zaoszczędzić miejsce na dysku twardym komputera. Możesz zdefiniować jakość zapisywanych zrzutów ekranu. Proponowana jakość 70 % gwarantuje, że obrazy będą w pełni czytelne, a rozmiar plików nie będzie zbyt duży. Jeśli zwiększysz jakość obrazu uzyskasz większą dokładność i odwzorowanie szczegółów, ale zebrane dane będą zajmowały więcej miejsca na dysku Twojego komputera.

Jeśli chcesz, żeby każdy wciśnięty na klawiaturze klawisz został zapisany w gromadzonej przez program historii pracy zaznacz opcję "przechwytuj znaki wciśnięte na klawiaturze". Program będzie zapisywał wszystko co zostanie wpisane za pomocą klawiatury w dowolnych programach (również hasła).

Program pozwala zdefiniować katalog, w którym gromadzone są zrzuty ekranu i historia pracy. Zalecamy pozostawienie standardowych ustawień. Podczas instalacji programu ustawiane są specjalne uprawnienia, dzięki który program może zapisywać w jednym miejscu aktywność każdego z użytkowników komputera. Niewłaściwa zmiana katalogu docelowego może doprowadzić do unieruchomienia programu.

Program oferuje możliwość zablokowania dostępu do katalogu, gdzie zapisuje zebrane dane. Opcja ta jest dostępna dla systemów operacyjnych Windows w wersji 2000 i XP. Blokada uniemożliwia jakikolwiek dostęp do katalogu z danymi nawet dla administratora komputera. Zalecamy włączenie tej opcji.

Na dole zakładki "Ustawienia programu" znajduje się przycisk "Zapisz", który zapisuje wszystkie wprowadzone zmiany i restartuje program monitorujący pracę, dzięki czemu zmiany natychmiast odnoszą skutek.

1. Zakładka "Blokowanie stron www i programów"

| EuroFirma Mini Mon                                         | toring                                    |  |
|------------------------------------------------------------|-------------------------------------------|--|
| Ustawienia programu B                                      | lokowanie stron www i programów Wyniki    |  |
| Blokowanie stron interne<br>www.przyklad.pl<br>przyklad.pl | towych<br>Dodaj<br>Usuń                   |  |
| Blokowanie programów<br>Zabraniaj programó<br>przykład.exe | w:                                        |  |
|                                                            | Usuń                                      |  |
| ⊂∠apisywanie ustawień i                                    | restart programu monitorującego<br>Zapisz |  |

Jeśli chcesz zablokować używanie wybranych programów lub odwiedzanie określonych stron internetowych kliknij zakładkę "Blokowanie stron www i programów".

Jeśli chcesz zabronić wszystkim użytkownikom komputera przeglądania wybranej strony www podaj jej adres (np www.onet.pl) w polu edycyjnym i kliknij "Dodaj". Jeśli chcesz znieść blokadę wybierz z listy odpowiednią stronę i kliknij "Usuń". Do wprowadzania blokad lub ich znoszenia są wymagane prawa administracyjne. Użytkownicy komputera, którzy mają ograniczone prawa nie będą mogli wprowadzać zmian. Po zdefiniowaniu listy zabronionych stron www należy kliknąć przycisk "Zapisz". Jeśli przeglądarka internetowa jest uruchomiona należy ją zamknąć, po jej

ponownym uruchomieniu próba wejścia na stronę internetową, która jest na blokowanej liście z zakończy się niepowodzeniem.

Program pozwala zablokować korzystanie z wybranych programów. Żeby uaktywnić blokowanie zaznacz opcję "Zabraniaj programów" i dodaj do listy programy, które chcesz zablokować.

Programy blokuje się wprowadzając nazwy ich plików wykonywalnych. Przykładowo jeśli chcesz zablokować program GaduGadu to , w polu edycyjnym musisz wpisać gg.exe i kliknąć "Dodaj".

Jeśli chcesz znieść blokadę uruchamiania jakiegoś programu zaznacz go na liście i kliknij "Usuń".

Po edycji listy programów zabronionych kliknij "Zapisz", a zmiany zostaną automatycznie wprowadzone. Program EuroFirma Mini Monitoring jeśli wykryje działanie zabronionego programu natychmiast zakończy jego działanie.

## PRZEGLĄDANIE WYNIKÓW

Jeśli program nie jest uruchomiony przytrzymaj jednocześnie na klawiaturze kombinację klawiszy lewy Ctrl + lewy Shift+G. Zostaniesz poproszony o padanie hasła, po jego wprowadzeniu przejdź do zakładki "Wyniki".

| EuroFirma Mini Monitoring                                | X                   |
|----------------------------------------------------------|---------------------|
| Ustawienia programu Blokowanie stron www.i.prog          | gramów Wyniki       |
| Wyniki                                                   |                     |
| Wybierz dzień                                            |                     |
| 2007-03-23                                               | Zrzuty ekranu       |
|                                                          | Historia pracy      |
|                                                          | >                   |
|                                                          |                     |
| Info                                                     | ) (croip 10 5 0 21  |
| Program monitorujący jest aktywny                        | Start / Stop        |
| Kontakt                                                  |                     |
| Centrum Kometencyjne Zachód                              |                     |
| tel.: 0 509 721 477<br>fax.: 0 509 680 014               |                     |
| email: zachod@euro-firma.pl<br>www: http://euro-firma.pl |                     |
|                                                          |                     |
| Oncie klienta                                            |                     |
|                                                          |                     |
| Rejestracja programu                                     | Właściciel licencji |
|                                                          |                     |

Za pomocą kalendarza wybierz dzień który, który Cię interesuje. Jeśli chcesz zobaczyć zgromadzone widoki ekranu kliknij "Zrzuty ekranu". Po kliknięciu zostanie otworzony folder z plikami typu JPG, w których zapisane są zrzuty ekranu. Nazwy plików odpowiadają nazwie zalogowanego użytkownika i czasowi, w którym został stworzony zrzut ekranu. Jeśli chcesz zobaczyć zapisaną historię pracy kliknij "Historia pracy". Program uruchomi Twoją przeglądarkę internetową z chronologicznym zapisem wszystkich działań na komputerze.

#### TABELA INFO

W zakładce "Wyniki" znajduje się tabela "Info" w której możesz znaleźć:

– informacje o wersji programu, którą posiadasz

- informację o stanie programu monitorującego pracę

 – przycisk "Start/Stop" który uruchamia, bądź zatrzymuje pracę programu monitorującego.

- Dane kontaktowe dystrybutora programu

#### USTAWIENIA ZAAWANSOWANE

Istnieje możliwość dodatkowej ręcznej modyfikacji ustawień programu EuroFirma Mini Monitoring poprzez edycję pliku dtmcfg.ini.

Jeśli chcesz zmienić rozdzielczość zrzutów ekranu pojawiających się w historii pracy możesz odpowiednio zmienić parametry width i height. Standardowe wpisy width=300 i height=200 oznaczają obrazy o szerokości 300 i wysokości 200.

Jeśli chcesz wyłączyć uruchamianie programu kombinacją klawiszy lewy CTRL + lewy SHIFT + G zmień wpis keyscut=1 na keyscut=0.

### MINI MONITORING A WIELU UŻYTKOWNIKÓW KOMPUTERA

Jeśli na jednym komputerze jest kilka kont użytkowników monitorowany jest każdy z nich. Pliki ze zrzutami ekranów wszystkich użytkowników magazynowane są w tym samym folderze. Pliki zostaną podpisane "nazwą użytkownika" (np. "magda 14.31.47.jpg").

#### **O WERSJI DEMO**

Wersja demonstracyjna programu pracuje przez czternaście dni. Po upływie tego czasu jeśli użytkownik nie dokona zakupu program przestaje działać. Po zakończeniu okresu testowego program pozostanie ukryty i nie ujawni swojego istnienia.

#### REJESTRACJA

W celu zarejestrowania programu należy wejść w zakładkę "Wyniki" i kliknąć przycisk Rejestracja. Po otworzeniu się zakładki trzeba wypełnić wszystkie pola. Rejestracji można dokonać przez Internet bądź poprzez zrobienie wydruku i wysłanie faksem.

| EuroFirma Mini Monitoring - rejestracja 🛛 🗙                                                                                             |  |
|----------------------------------------------------------------------------------------------------|--|
| Numer servjny:                                                                                                    |  |
| Nazwa sprzedawcy:                                                                                                    |  |
| Numer NIP sprzedawcy:                                                                                                    |  |
| Dane użytkownika:                                                                                                    |  |
| Nazwa firmy lub imię i nazwisko:                                                                                                    |  |
| NIP/Regon dla firm obowiązkowe:                                                                                                    |  |
| Ulica/nr domu:                                                                                                    |  |
| Kod pocztowy/miejscowość:                                                                                                    |  |
| Nr telefonu:                                                                                                    |  |
| Adres e-mail:                                                                                                    |  |
| −Opcja I - rejestrajcja przez internet                                                                                                  |  |
|                                                                                                    |  |
| Zarejestruj                                                                                                    |  |
|                                                                                                    |  |
| Opcja II - rejestracja telefoniczna / wydruk dokumentu do wysłania faksem                                                               |  |
| Zadzwoń pod numer 0 509 721 47, aby zarejestrować program<br>lub wydrukuj dokument, a następnie wyślij go na numer faxu = 0 509 680 014 |  |
| Drukuj                                                                                                    |  |
|                                                                                                    |  |

Po otrzymaniu numeru aktywacyjnego należy go wpisać w zakładkę "Aktywacja".

#### UMOWA LICENCYJNA

1 Warunki ogólne:

1.1 Oprogramowanie towarzyszące tej licencji o nazwie EuroFirma MINI MONITORING (zwane dalej "Oprogramowaniem") jest własnością Dyzmond Software Roman Zinczyn zwanym dalej Autorem i jest chronione prawami autorskimi.

1.2 Właścicielem marki i wyłącznym Licencjodawcą oprogramowania jest Konsorcjum EuroFirma.

1.3 Nabywca po zaakceptowaniu niniejszej licencji uzyskuje określone prawa jako Licencjobiorca do użytkowania Oprogramowania. Dopiero po zaakceptowaniu niniejszej licencji Licencjobiorcy wolno zainstalować Oprogramowanie na własnym komputerze. Jeśli Licencjobiorca nie akceptuje warunków tej licencji, to powinien zaniechać instalacji i zwrócić kompletny pakiet do sprzedawcy w ciągu dziesięciu dni od daty zakupienia, jednak nie później niż do momentu rejestracji, bądź wykasować z komputera/ów, na których zainstalował oprogramowanie jeśli dostawa oprogramowania nastąpiła poprzez zakup ze strony internetowej, w ciągu 10 dni od dnia zakupienia, jednak nie później niż do momentu rejestracji.

1.4 Wydanie Licencjobiorcy programu nastąpiło z chwilą zbycia Licencjobiorcy pakietu oprogramowania w sposób tradycyjny lub w chwili pobrania oprogramowania ze strony internetowej. Jeżeli w terminie 7 dni od wydania pakietu, a nie dłużej niż do momentu rejestracji programu nie nastąpi pisemne zgłoszenie o brakach w jego zawartości, uznaje się, że pakiet został wydany w stanie kompletnym.

1.5 Z chwilą zarejestrowania programu znajdującego się w nabytym pakiecie Licencjodawca i Licencjobiorca zawierają umowę licencji odpłatnej, niepełnej, niewyłącznej oraz nieprzenoszalnej. Postanowienia dotyczące licencji stosuje się odpowiednio do nabytego pakietu programu w szczególności do wszystkich udostępnionych Licencjobiorcy form wyrażenia programu, w tym wszystkich form dokumentacji.

1.6 Rejestracja jest bezwzględnie wymagana do działania programu, modułów i dodatkowych stanowisk. W przypadku nie dokonania rejestracji, o czym program uprzedza komunikatami nastąpi jego trwałe wyłączenie.

1.7 W przypadku nie otrzymania zapłaty od Licencjobiorcy za wydaną licencję Licencjodawca zastrzega sobie prawo wstrzymania wydania kodu aktywacyjnego produktu do momentu wpłynięcia zapłaty na konto Licencjodawcy.

1.8 Oprogramowanie oznaczone jako DEMONSTRACYJNE lub DEMO służy tylko do zapoznania się użytkownika z możliwościami oprogramowania.

1.9 Licencjodawca obowiązany jest do zachowania w tajemnicy informacji i danych pisemnie zastrzeżonych przez Licencjobiorcę jako poufne.

1.10 Licencjobiorca obowiązany jest do zachowania w tajemnicy kodów licencyjnych i kodów aktywacyjnych, które są nadawane i przekazywane Licencjobiorcy na jego koszt i ryzyko.

Prawa i obowiązki Licencjobiorcy tego Oprogramowania są następujące:

2 Co wolno:

2.1 Program może być używany tylko na jednym

stanowisku komputerowym. Dla każdego kolejnego stanowiska komputerowego wymagana jest osobna Licencja.

2.2 Utworzyć jedną kopię Oprogramowania do celów archiwalnych lub skopiować Oprogramowanie na dysk twardy komputera i zachować oryginał do celów archiwalnych.

2.3 Licencjobiorca obowiązany jest do ochrony programu przed poznaniem istoty lub używaniem programu przez osoby trzecie, jak również na rzecz osób trzecich oraz do ochrony programu przed utratą lub uszkodzeniem.

2.4 Licencjobiorcy przysługuje prawo do zakupu uaktualnionych wersji oprogramowania i oprogramowania o rozszerzonej funkcjonalności po obniżonych cenach.

2.5 Oprogramowanie oznaczone jako EDUKACYJNE może być używane przez jednostki prowadzące szkolenia z zakresu obsługi programów wyłącznie w procesie szkoleń.

3 Czego nie wolno:

3.1 Kopiować dokumentacji dołączonej do Oprogramowania

3.2 Udzielać licencji, wynajmować, wypożyczać, wydzierżawiać żadnej części Oprogramowania, jego kopii bądź numeru seryjnego.

3.3 Dokonywać prób odtworzenia kodu źródłowego

Oprogramowania stosując różnego rodzaju techniki inwersji wykorzystujące dekompilatory lub dezasemblery, dokonywać modyfikacji lub tłumaczenia, ani tworzyć produktów pochodnych na podstawie Oprogramowania

UAKTUALNIENIE lub UPGRADE

3.5 Jednocześnie używać Oprogramowania na większej ilości stanowisk niż zezwalają na to zakupione licencje.

3.6 Oprogramowanie oznaczone jako EDUKACYJNE nie

może być wykorzystywane do prowadzenia ewidencji działalności gospodarczej.

4 Zasady używania Oprogramowania:

4.1 Niniejsza licencja zezwala na instalowanie lub używanie tylko i wyłącznie:

4.1.1 Dla programu EuroFirma MINI MONITORING: jedno stanowisko komputerowe.

4.2 Aby móc instalować lub korzystać z programu na dodatkowych komputerach należy zakupić odpowiednią ilość licencji w Konsorcjum EuroFirma lub u jej dystrybutorów.

4.3 Wszystkie dodatkowe licencje wymagają rejestracji u Licencjodawcy.

4.4 Ograniczenie to nie dotyczy Oprogramowania oznaczonego jako EDUKACYJNE oraz DEMONSTRACYJNE lub DEMO.
4.5 Licencjodawca uprawniony jest do kontroli zgodności korzystania z Oprogramowania z warunkami udzielonej licencji w szczególności może żądać dostępu do miejsca instalacji Oprogramowania.

4.6 Licencjodawca ma prawo do zerwania licencji ze skutkiem natychmiastowym w razie naruszenia przez Licencjobiorcę warunków niniejszej licencji i zażądać zapłaty kary umownej w kwocie 5000 EURO według średniego kursu z tabeli kursów NBP z dnia wezwania do zapłaty Licencjodawcy kary umownej za każde naruszenie. Licencjodawca może dochodzić na zasadach ogólnych odszkodowania przewyższającego karę umowną

4.7 Licencjodawca ma prawo do zerwania licencji ze skutkiem natychmiastowym również w razie wszczęcia

wobec Licencjobiorcy postępowania likwidacyjnego,

upadłościowego lub układowego. Powyższe nie narusza innych uprawnień Licencjodawcy, m.in. prawa do odstąpienia od umowy.

4.8 W terminie 7 dni od wygaśnięcia, w tym od rozwiązania licencji, winien nastąpić zwrot do rąk

Licencjodawcy nabytego pakietu programu wraz z egzemplarzem programu i sporządzoną kopią zapasową programu, z

zachowaniem prawa Licencjodawcy do wynagrodzenia.

5 Postanowienia końcowe.

5.1 Za wszelkie oświadczenia i treści adresowane i nadawane przez Licencjobiorcę do Licencjodawcy wyłączną odpowiedzialność i ryzyko ponosi Licencjobiorca, w szczególności Licencjodawca nie odpowiada za zniekształcenie oświadczeń i treści przesłanych przez Licencjobiorcę faksem i pocztą elektroniczną.

5.2 Uznaje się, że w każdym razie osoba podpisana na doręczanych Licencjodawcy przesyłkach, w tym osoba dokonująca wysyłki korespondencji faksem, pocztą elektroniczną (m.in. formularza karty rejestracyjnej) za pośrednictwem Internetu lub na pisemnych dokumentach jest osobą uprawnioną do składania oświadczeń w imieniu i na rzecz Licencjobiorcy.
5.3 Dla celów Umowy uznaje się, że adresami do doręczeń (w tym adresami poczty elektronicznej oraz numerami faksów) są adresy przedstawione przez Licencjobiorcę w karcie rejestracyjnej. Licencjobiorca zobowiązany jest do bezzwłocznego pisemnego zawiadamiania Licencjodawcy o każdej zmianie danych objętych kartą rejestracyjną, w tym powyższych adresów, pod rygorem uznania nadania przesyłki na ostatnio wskazany adres za skuteczne. Doręczenie przesyłki pocztą elektroniczną (e-mail) nadanej

przez Licencjodawcę uznaje się za skuteczne z dniem jej zapisu na serwerze Licencjodawcy.

5.4 Ilekroć w Warunkach Licencji jest mowa o formie pisemnej uznaje się, że forma pisemna zastrzeżona jest pomiędzy stronami pod rygorem nieważności.

5.5 Sprawy sporne rozstrzygane będą przez sąd właściwy dla siedziby Licencjodawcy.

5.6 Prawem właściwym jest prawo polskie.

5.7 W sprawach nieuregulowanych w Warunkach Licencji mają zastosowanie przepisy Kodeksu Cywilnego oraz ustawy o prawie autorskim i prawach pokrewnych.

6 Gwarancja ograniczona.

6.1 Licencjodawca nie gwarantuje, że Oprogramowanie spełni wymagania Licencjobiorcy albo, że działanie Oprogramowania będzie przebiegać bez zakłóceń lub, że w Oprogramowaniu nie będzie błędów. Licencjobiorcy przysługuje prawo w okresie 360 dni od momentu rejestracji podstawowego modułu do otrzymania od Konsorcjum EuroFirma

uaktualnionych wersji programu (ang. update), jeśli takie zostaną w tym okresie opublikowane. W okresie 90 dni od momentu rejestracji Licencjobiorcy przysługuje również prawo do bezpłatnej informacji telefonicznej dotyczącej obsługi programu. 7 Wyłączenie odpowiedzialności za szkode.

7.1 Licencjobiorca bierze na siebie ryzyko wynikające ze skutków użytkowania Oprogramowania.

7.2 Licencjodawca nie jest w żadnym wypadku odpowiedzialny za jakąkolwiek szkodę (łącznie ze szkodami z tytułu utraty zysków, przerw w działalności przedsiębiorstwa, utratę informacji gospodarczych bądź jakimikolwiek innymi stratami finansowymi) będącą następstwem używania albo niemożności używania Oprogramowania